## Springer LINK

 学外から有料コンテンツにアクセスすると、画像のように「Log in via an institution」 というボタンが表示される。

| SPRINGER LINK                                                                                                    | Log in                                                     |
|----------------------------------------------------------------------------------------------------|------------------------------------------------------------|
| Find a journal Publish with us Track your research Q Search                                                                                                    | 넍 Cart                                                     |
| Home > Algebra and Logic > Article   Toward a Sharp Baer – Suzuki Theorem for the π-Radical: Exceptional Groups of Small Rank   Published: 04 January 2024   Volume 62, pages 1–21, (2023) Cite this article        | Algebra and Logic<br>Algebra and Logic<br>Aims and scope → |
| Zh. Wang $\square$ , W. Guo & D. O. Revin<br>$\square$ 17 Accesses Explore all metrics $\rightarrow$                                                                                                    | Access this article<br>Log in via an institution →         |
| Let $\pi$ be a proper subset of the set of all prime numbers. Denote by $r$ the least prime number not in $\pi$ , and put $m = r$ , if $r = 2, 3$ , and $m = r - 1$ if $r \ge 5$ . We look at the conjecture that a | Buy article PDF 39,95 €                                    |

② 「Find your institution」に「obihiro」と入力し、サジェストされた「Obihiro University ~」をクリック

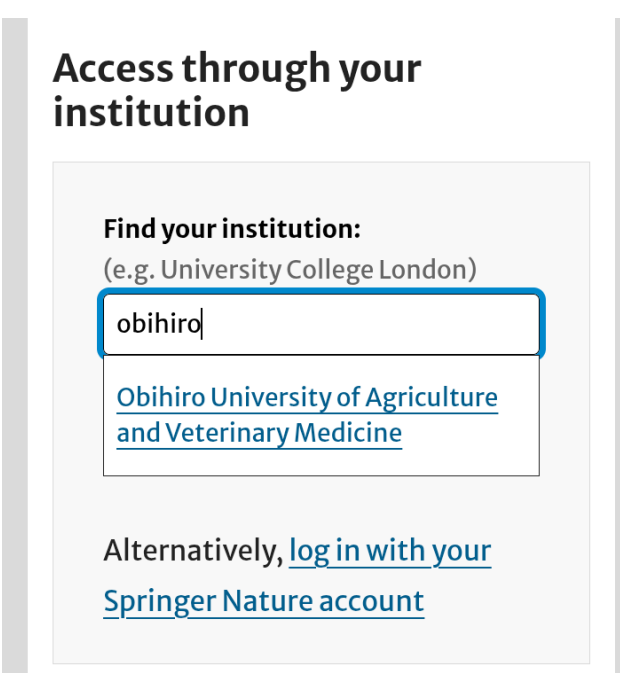

③ 情報処理センターで発行した利用登録書のユーザ名とパスワードを入力する

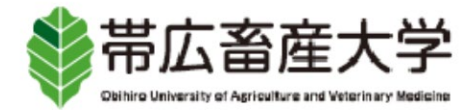

ログインサービス: Springer

ユーザ名

パスワード

□ログインを記憶しません。

送信する情報を再度表示して送信の可否 を選択します。

Login